# 你好人类!

### 目标

在这个教程中,您将创建第一个应用小程序,让 Pepper 说一句"Hello human!".

#### 前提要求

确认你已经安装了了Android Studio,和Robot SDK 以及其他相关tools.

- 新建一个新的项目 HelloPepper.
- Robotify 这个项目并确认实现QiSDK & Robot Life Cycle.

## 建立和运行一个 Say

让机器人说话,我们将用到Say 接口,这个class表示许多可**Pepper**执行操作中的一个 使用 Say 接口:

| Step | Action                                                                                                    |
|------|----------------------------------------------------------------------------------------------------|
|      | 在 onRobotFocusGained 方法中用 SayBuilder 创建一个新的 Say的实例:                                                                                                    |
|      | <pre>// Create a new say action. Say say = SayBuilder.with(qiContext) // Create the builder with the context.           .withText("Hello human!") // Set the text to say.           .build(); // Build the say action.</pre> |
|      | 运行 Say<br>调用 run 方法:                                                                                                    |

```
// Execute the action.
 say.run();
完整的代码看上去应该如下:
 @Override
 public void onRobotFocusGained(QiContext qiContext) {
     // Create a new say action.
     Say say = SayBuilder.with(qiContext) // Create the builder with the context.
                         .withText("Hello human!") // Set the text to say.
                         .build(); // Build the say action.
     // Execute the action.
     say.run();
 }
 @Override
 public void onRobotFocusLost() {
     // Nothing here.
 }
这些是让Pepper说话所需的全部了!
```

# 让我们试一试

### い 源代码我们放在了 GitHub

| Step | Action     |
|------|------------|
|      | 安装和运行应用程序. |
|      |            |

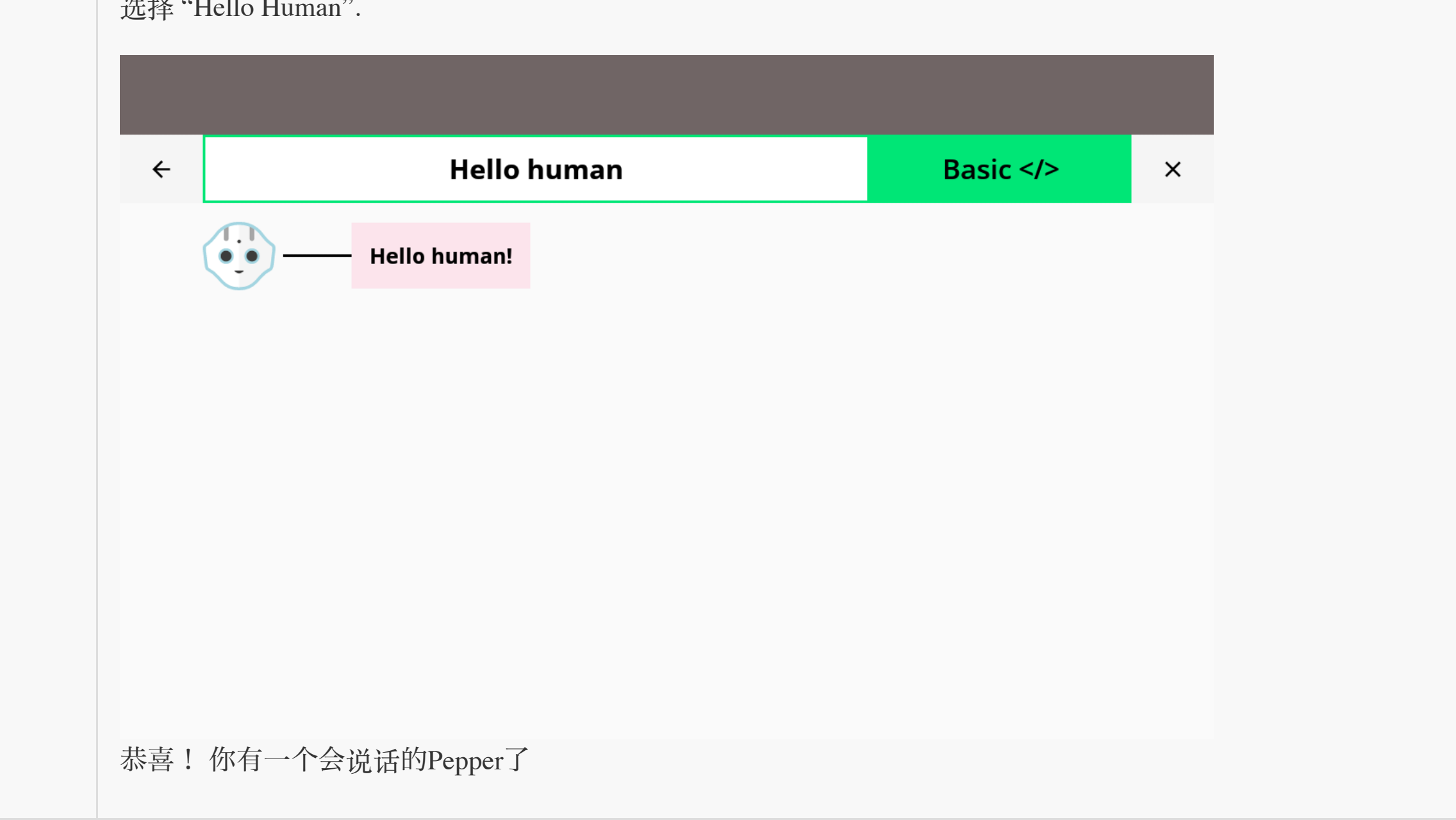